Per accedere alla propria prova il candidato dovrà aprire lo stesso file SEB utilizzato il giorno della prova scritta.

Dopo aver scaricato e aperto il file con Safe Exam Browser dovrà accedere con le proprie credenziali, le stesse utilizzate il giorno della prova, e potrà visualizzare la propria prova.

Per chiudere SEB una volta terminata la presa visione il candidato dovrà cliccare in basso a destra sul simbolo on/off (termina sessione) e inserire la password di sicurezza **637** quindi cliccare su "conferma"."